# SCENARIO: RESUBMIT AN INSTITUTIONAL CLAIM IN A "VOIDED" OR "DENIED" STATUS

**Description:** The process to **RESUBMIT** an Institutional Claim in "Voided" or "Denied" status because the claim(s) need to be **resent** to the MCO for payment processing. Adjustments to the "Total Billable" units can be adjusted during the resubmission if required.

**Prevention:** To **PREVENT** voiding or receiving "Denied" claims, it is **important** to...

- > Proof billing data to ensure it is entered correctly.
- > Adhere to the waiver rules.
- > Review **EACH** original claim before submission to ensure the submission is "correct."

**Disclaimer:** The below instructions include one way to search for claims. However, multiple search options can be used to identify the claim(s) in voided or denied status when searching for claims.

#### **Overview Workflow**

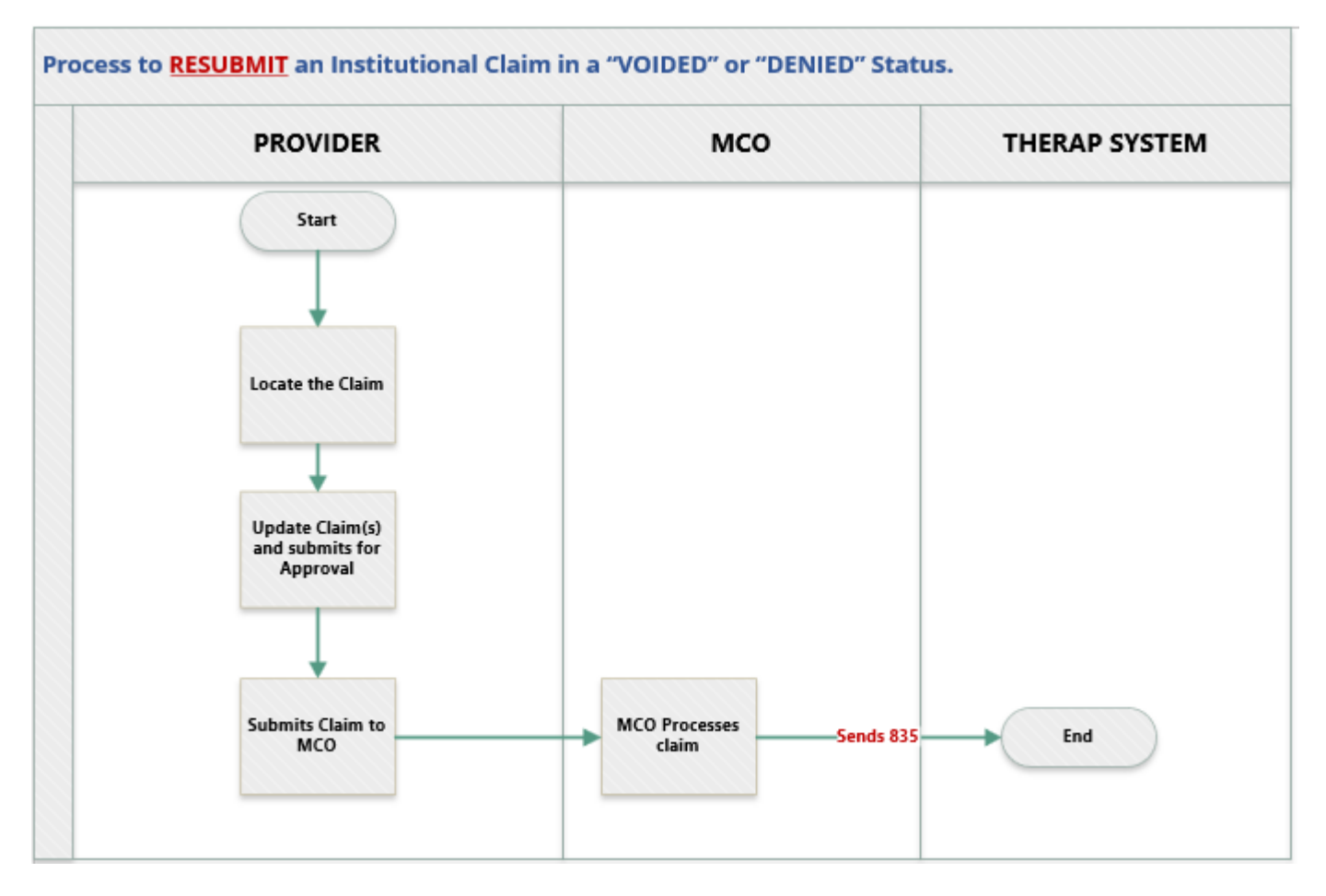

### Part One: Locate The Claim

1. On the Therap dashboard, click on the **"Billing"** tab, locate the **"Agency Based Reports"** subsection, and click the **"Reconciliation"** link.

| Individual              | Atte                   | endance                                                                                                    |
|-------------------------|------------------------|----------------------------------------------------------------------------------------------------|
| Agency                  | Attendance             | Search   Summary                                                                                                    |
| Billing                 | Institu                | tional Claim                                                                                                    |
| Admin                   | Service Authorization  | Search   Renewal Search                                                                                                    |
| Agency                  | Billing Data           | Search   Summary                                                                                                    |
| Reports                 | Billing Conversion     | EVV Billing                                                                                                    |
| Individual<br>Home Page | Claim Template         | Search                                                                                                    |
| Settings                | Institutional Claim    | Search                                                                                                    |
|                         | Agency Based Reports   | Utilization   Unclaimed  <br>Reconciliation  <br>Reconciliation(Service Level)  <br>Denied Claim   Aging Report  <br>Submission Errors |
|                         | Caseload Based Reports | Detail Report   Utilization                                                                                                    |

- 2. In the **"Individual"** field, enter the person's name and select from the drop-down.
- 3. Enter the Date of Service (DOS) in the "Service Date From" field.
- 4. Under the "Service Date From" field, in the **"To"** field, enter the Date of Service (DOS).

**NOTE:** You can enter up to a 3 month "date range" if there are multiple claims for a single "Status."

| Individual          |            | Q |
|---------------------|------------|---|
| Service Description |            |   |
| Service Code        |            |   |
| Service Date From   | 08/23/2024 |   |
| То                  | 08/23/2024 |   |

- 5. On the **"Payer,"** click on the drop-down and select the **"Payer."**
- 6. On the **"Status,"** click on the drop-down and select **"Voided"** or **"Denied."**
- 7. In the **"Sent Date From"** field, remove the date.
- 8. Under the 'Output Columns' section, you can **"Add All"** or select the columns you want to display. Click the **"Search"** button.

|                       | * Deves  | (                                         |                         |            |        |
|-----------------------|----------|-------------------------------------------|-------------------------|------------|--------|
|                       | * Payer  | 3 items selected                          | -                       |            |        |
|                       |          | BCBST: BCBST - 00390                      | (Inst.) ×               |            |        |
|                       |          | United HealthCare: Unite<br>95378 (Inst.) | dHealthcare -           |            |        |
|                       |          | Amerigroup: WellPoint - 1                 | NIDD (Inst.) ×          |            |        |
|                       |          | - Y                                       |                         |            |        |
| Latest Submitted Clai | ms Only  | <pre>     Yes     No </pre>               |                         |            |        |
|                       | Statue   | [                                         |                         |            |        |
|                       | Status   | 2 items selected                          | -                       |            |        |
|                       |          | Voided                                    | ×                       |            |        |
|                       |          | Denied                                    | ×                       |            |        |
| Sent Da               | ate From |                                           | <b>D</b>                |            |        |
|                       | -        |                                           | 0                       |            |        |
|                       | 10       | MM/DD/YYYY                                | <b>—</b>                |            |        |
| Check / EFT Issue Da  | ate From | MM/DD/YYYY                                | •                       |            |        |
|                       | То       | MM/DD/YYYY                                | Ö                       |            |        |
| Output Columns        |          |                                           |                         |            |        |
|                       |          |                                           |                         |            |        |
| Available             |          | s                                         | elected                 |            |        |
| Search                | Q        | Add All                                   | Search                  | Q Remove A | I      |
|                       |          |                                           | Program Name            | -          |        |
|                       |          |                                           | Program Cost Center Num | ber –      |        |
|                       |          |                                           | Site Name               | -          |        |
|                       |          |                                           | Site Cost Center Number | -          |        |
|                       |          |                                           | Authorization Number    | -          | •      |
|                       |          |                                           |                         |            |        |
|                       |          |                                           |                         |            |        |
|                       |          |                                           |                         |            |        |
| Selection             |          |                                           |                         |            |        |
|                       |          |                                           |                         |            |        |
| Cancel                |          |                                           |                         |            | Search |

9. To open, click on one of the "Billing Reconciliation" records for a Date of Service (DOS).

**NOTE:** If you displayed multiple Date of Service (DOS), click on the **"Service Date From"** header to put the claims in date order.

| lilling Re        | econcil                             | iation R    | eport                            |                           |                 |               |                                  |    |                              |                                                          |                   |                        |                                    |                   |                                     |                      | Save As Quick        |
|-------------------|-------------------------------------|-------------|----------------------------------|---------------------------|-----------------|---------------|----------------------------------|----|------------------------------|----------------------------------------------------------|-------------------|------------------------|------------------------------------|-------------------|-------------------------------------|----------------------|----------------------|
| Film              |                                     |             |                                  |                           |                 |               |                                  |    |                              |                                                          |                   |                        |                                    |                   |                                     |                      | 50 v R               |
| Program<br>Name © | Program<br>Cost<br>Center<br>Number | Site Name   | Site<br>Cost<br>Center<br>Number | Authorization<br>Number © | Individual<br>© | Individual ID | Individual<br>Medicald<br>Number | .0 | Additional<br>ID<br>Number 0 | Service<br>Description 0                                 | Service<br>Code 0 | Procedure<br>Modifiers | Description/Code<br>Account Number | Funding<br>Source | Funding<br>Source<br>Vendor<br>ID = | Service<br>Date From | Service<br>Date To © |
| East -            |                                     | Greeneville |                                  |                           |                 |               |                                  |    |                              | COMMUNITY<br>PARTICIPATION<br>SUPPORTS<br>(LEVELS 1 - 3) | T2021             | U1                     |                                    | WellPoint         |                                     | 08/23/2024           | 08/23/2024           |
| East -            |                                     | Greeneville |                                  |                           |                 |               |                                  |    |                              | COMMUNITY<br>PARTICIPATION<br>SUPPORTS<br>(LEVELS 1 - 3) | T2021             | U1                     |                                    | WellPoint         |                                     | 08/23/2024           | 08/23/2024           |

10. Scroll down to the bottom and click on the **"Update for Resubmission"** button at the bottom of the form.

|   | Billing Data ID             | Date of<br>Service | Service<br>Code | Service<br>Description                                   | Procedure<br>Code | Procedure<br>Modifiers | Revenue<br>Code                               | Rate<br>Code | Rate<br>Value | Locato<br>Code |
|---|-----------------------------|--------------------|-----------------|----------------------------------------------------------|-------------------|------------------------|-----------------------------------------------|--------------|---------------|----------------|
| 1 | BILL THE THE NET ARE AT MIS | 66/23/2024         | 72021           | COMMUNITY<br>PARTICIPATION<br>SUPPORTS<br>(LEVELS 1 - 3) | 72021             | U1                     | Other<br>Professional<br>Fees -<br>1915c-0969 |              |               |                |
| 4 |                             | _                  | _               |                                                          | _                 | _                      | -                                             |              |               |                |
|   | -                           |                    |                 |                                                          |                   |                        |                                               |              |               |                |

**NOTE:** The billing information on the Claim form is now editable. The <u>Claim Frequency Type Code</u> of the claim will automatically change to '1-Original (Admin Thru Discharge Claim)'.

11. Scroll down to the bottom and click the "**Update**" button.

|        | Payer                        | TN DIDD: T         | N DIDD St       | ate Funded - Stat      | eFunded (Pro      | t. & Inst.)            |                          |              |               |                 |                  |
|--------|------------------------------|--------------------|-----------------|------------------------|-------------------|------------------------|--------------------------|--------------|---------------|-----------------|------------------|
|        | Individual Name              |                    |                 |                        |                   |                        |                          |              |               |                 |                  |
|        | Date of Birth                |                    | l.              |                        |                   |                        |                          |              |               |                 |                  |
|        | Gender                       | Male               |                 |                        |                   |                        |                          |              |               |                 |                  |
|        | Residence Address            | 123 Main S         | treet, Anyto    | wn, TN, 12345          |                   |                        |                          |              |               |                 |                  |
|        | * Type of Bill               | 89                 |                 |                        |                   |                        |                          |              |               |                 |                  |
| laim F | Frequency Type Code          | 1-Original (       | Admit thru      | Discharge Claim)       | ]                 |                        |                          |              |               |                 |                  |
| Origi  | inal TCN/ICN Number          |                    |                 |                        |                   |                        |                          |              |               |                 |                  |
|        | # Billing Data ID            | Date of<br>Service | Service<br>Code | Service<br>Description | Procedure<br>Code | Procedure<br>Modifiers | Revenue<br>Code          | Rate<br>Code | Rate<br>Value | Locator<br>Code | Un<br>Ra<br>(\$) |
|        | 1 BILL-DEMO-<br>N7H2K68WCMUL | 01/24/2024<br>F    | ST-<br>0009     | EMERGENCY<br>HOUSING   |                   |                        | State<br>Funded-<br>0000 |              |               |                 | \$1              |
|        | <                            | _                  | -               | _                      |                   |                        | _                        |              |               |                 | •                |
|        | Total Olaina Anna            | unt (\$) 58.0      | 0               |                        |                   |                        |                          |              |               |                 |                  |

12. A confirmation message will be shown upon successfully updating the claim form.

|                     | The form ICLM-TN-NAX4YUAZNEPML has been successfully updated |
|---------------------|--------------------------------------------------------------|
|                     |                                                              |
| Back to Form   List |                                                              |

13. Click on the **"Form"** link to go back to the Institutional Claim form.

**IMPORTANT:** The claim will now be in a **"Updating"** status.

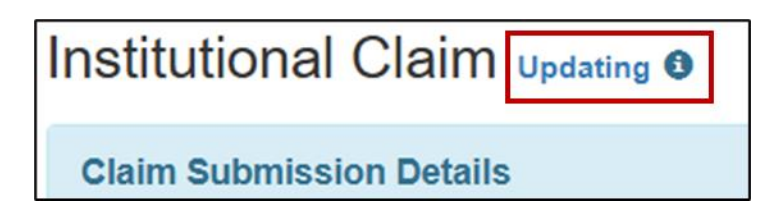

**NOTE:** The attached Billing Data form is now editable.

## DETERMINE THE NEXT STEP...

- If you need to adjust the "Total Billable Units," follow the "Adjustment to "Total Billable Units" section below.
- If <u>NO</u> adjustments are needed to the "Total Billable Units," or if it is a daily service, skip the "Adjustment" to "Total Billable Units" section and <u>proceed to step 14</u>.

Adjustment to "Total Billable Units"

- A. Scroll down to the "Service Lines" section.
- B. Click on the "Billing Data ID" link to open the record.

| Servi | ce Lines               |                    |                 |                                                          |                   |                        |                                               |              |               |                 |
|-------|------------------------|--------------------|-----------------|----------------------------------------------------------|-------------------|------------------------|-----------------------------------------------|--------------|---------------|-----------------|
| #     | Billing Data ID        | Date of<br>Service | Service<br>Code | Service<br>Description                                   | Procedure<br>Code | Procedure<br>Modifiers | Revenue<br>Code                               | Rate<br>Code | Rate<br>Value | Locator<br>Code |
| 1     | BILL-<br>NB74RWWNE4TM8 | 08/23/2024         | T2021           | COMMUNITY<br>PARTICIPATION<br>SUPPORTS<br>(LEVELS 1 - 3) | T2021             | U1                     | Other<br>Professional<br>Fees -<br>1915c-0969 |              |               |                 |

C. A pop-up message will appear asking if you wish to proceed with this action.

| If you navigate to Billing Data, any changes made in Claim will be discarded.<br>want to continue? | Do yo | u   |
|----------------------------------------------------------------------------------------------------|-------|-----|
|                                                                                                    | No    | Yes |

- D. Click on the "Yes" button if you want to adjust the "Total Billable Units."
- E. Scroll down to the "Billing Data Input" section.
- F. Locate **"Total Billable Units"** field and enter the adjusted number.

| Billing Data Input   |                                      |  |
|----------------------|--------------------------------------|--|
| Service Date         | 08/23/2024                           |  |
| Total Billable Units | 10                                   |  |
| Revenue Code         | Other Professional Fees - 1915c-0969 |  |

- G. Scroll down to the "Comments" section.
- H. You **<u>must</u>** enter the reason for adjustment in the "Comments" box.

| Comments                            |                                        |
|-------------------------------------|----------------------------------------|
| Comments                            | About 3000 characters left<br>Required |
| System Message                      |                                        |
| Used Direct Billing Units from Atte | endance.                               |
| References                          |                                        |
| Attendance Data Reference           |                                        |
|                                     |                                        |
| « Back Cancel                       | Update                                 |

I. Click the **"Update"** button.

K. The warning below will appear, please read the message and answer 'yes' or 'no.'

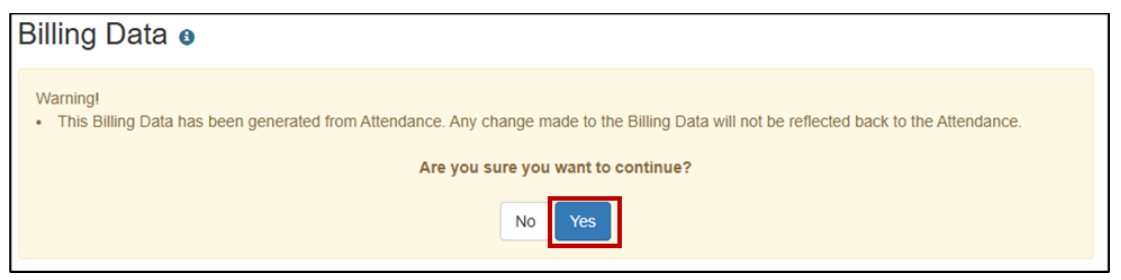

L. Click on the **"Form"** link will take you back to the Institutional Claim form.

|                     | The form ICLM-TN-NAX4YUAZNEPML has been successfully updated |
|---------------------|--------------------------------------------------------------|
|                     |                                                              |
| Back to Form   List |                                                              |

M. Scroll down and click on the **"Back"** button.

|   | « Back | Cancel | Update |
|---|--------|--------|--------|
| Ľ |        |        |        |

N. **IMPORTANT:** Scroll down to the **"Service Line"** section, scroll to the right to view the **"Billable Units"** column and **VERIFY** the adjusted **"Billable Units"** is correct.

| #                       | # Billing Data ID Date of Servi<br>Service Code |                 | Service<br>Code        | Service<br>Description | Procedure Procedure<br>Code Modifiers               |                 | re Re<br>s Co    | venue<br>de   | Rate<br>Code                          | Rate<br>Value        | Locato<br>Code    |              |
|-------------------------|-------------------------------------------------|-----------------|------------------------|------------------------|-----------------------------------------------------|-----------------|------------------|---------------|---------------------------------------|----------------------|-------------------|--------------|
| 1 BILL TN-<br>N9Q4T4YZM |                                                 | TN-<br>4YZMEKQ  | TN-<br>YZMEKQ8         |                        | COMMUNITY<br>PARTICIPATION<br>SUPPORTS<br>(LEVEL 4) | T2021           | U2 O<br>Pr<br>Fe |               | her<br>ofessional<br>es -<br>15c-0969 |                      |                   |              |
| ∢ (<br>vic              | e Lines                                         | 5               |                        |                        |                                                     |                 |                  |               |                                       |                      |                   |              |
| <                       | e of<br>vice                                    | Service<br>Code | Service<br>Description | Proced<br>Code         | ure Procedure<br>Modifiers                          | Revenue<br>Code | Rate<br>Code     | Rate<br>Value | Locator<br>Code                       | Unit<br>Rate<br>(\$) | Billable<br>Units | e Uni<br>Cod |

14. Click on the **"Submit for Approval"** button once you have verified all the information on the form.

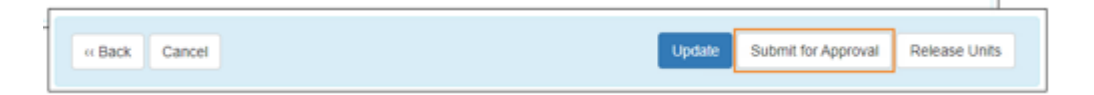

15. A confirmation message will be shown on the following page upon successfully submitting the claim form.

|                     | The form ICLM-DEMO-N782M5V87MULQ has been successfully submitted |
|---------------------|------------------------------------------------------------------|
|                     |                                                                  |
| Back to Form   List |                                                                  |

16. Click on the **"Form"** link to return to the Institutional Claim form.

| im Submission [          | Details                 |                                                  |              |                              |                                                           |                              |                       |                                  |
|--------------------------|-------------------------|--------------------------------------------------|--------------|------------------------------|-----------------------------------------------------------|------------------------------|-----------------------|----------------------------------|
| Transaction ID           | Claim<br>Tracking<br>ID | Claim<br>Frequency<br>Type Code                  | TCN/ICN #    | Queued<br>Date               | Sent Date                                                 | Check /<br>EFT Issue<br>Date | Check / EFT<br>Number | Payer<br>Charge<br>Amour<br>(\$) |
| BTR TN-<br>N9L4Q4YZBELQR | 124101376               | 1-Original<br>(Admit thru<br>Discharge<br>Claim) | 24L329031700 | 07/18/2024<br>05:38:46<br>PM | 07/18/2024<br>09:18:21<br>PM(More<br>than 90<br>days ago) | 07/28/2024                   |                       | \$497.2                          |

**IMPORTANT:** The claim will now be in a "Billable" status.

# Part Three- Submit Claim to MCO

1. Scroll to the top of the screen and click the "Therap" icon to return to the main menu.

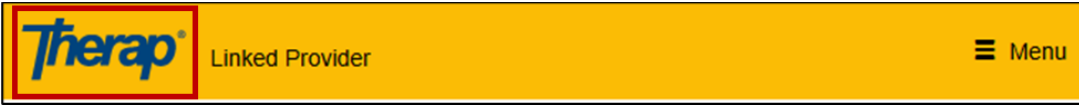

- 2. Click on the **"Billing"** tab.
- 3. Locate "Claim Submission" subsection and click on "Send."

| At                    | tendance                                                                                |
|-----------------------|-----------------------------------------------------------------------------------------|
| Attendance            | New   Search   Summary   Archive  <br>Dashboard                                         |
| Instit                | utional Claim                                                                           |
| Service Authorization | New   Search   Renewal Search  <br>Applied Rate History Search  <br>Archive   Dashboard |
| Billing Data          | New   Search   Summary   Archive  <br>Bulk Delete                                       |
| Billing Conversion    | EVV Billing                                                                             |
| Claim Template        | New   Search                                                                            |
| Institutional Claim   | New   Search   Archive                                                                  |
| Claim Submission      | Send   Bulk Send  <br>Transaction Search                                                |

- 4. (See screenshot below) On the "Payer," click on the drop-down and select "Payer."
- 5. Using the Service Authorization date range...
  - i. Enter the "From Date" in the "Service Date From" field.
  - ii. Under the "Service Date From" field, in the "To" field, enter the "To Date".
- 6. In the **"Individual"** field, enter the person's name and select from the drop-down.
- 7. In the "Claim Create Date From" field, remove the date.
- 8. Scroll down and click the **"Search"** button.

| Service Description (Code) | - Please Select -  |                    | - |
|----------------------------|--------------------|--------------------|---|
| Claim ID                   |                    |                    |   |
| * Payer                    | United HealthCare: | UnitedHealthcare - | • |
| Type of Bill               |                    |                    |   |
| Statement Period From      | MM/DD/YYYY         | •                  |   |
| То                         | MM/DD/YYYY         | •                  |   |
| Service Date From          | 07/01/2024         | •                  |   |
| То                         | 12/31/2024         | •                  |   |
| Individual                 | JOE DOE            |                    | ۹ |
| dividual Medicaid Number   |                    |                    |   |

9. On the result's view, click on the top **"checkbox"** in the header to submit all claims.

| Sea  | rch Claims to Se          | end              |                            |                          |                        |            |  |  |  |
|------|---------------------------|------------------|----------------------------|--------------------------|------------------------|------------|--|--|--|
| Filt | er                        | You have         | You have selected 0 items. |                          |                        |            |  |  |  |
|      | Claim ID                  | Payer            | Type of<br>Bill            | Statement<br>Period From | Statement<br>Period To | Individual |  |  |  |
|      | ICLM-<br>NAX4 YDEQLV      | UnitedHealthcare | 89                         | 07/30/2024               | 07/30/2024             |            |  |  |  |
|      | ICLM-<br>NAX4 YAEQL7      | UnitedHealthcare | 89                         | 07/27/2024               | 07/27/2024             |            |  |  |  |
|      | ICLM-<br>NAX4 ZNEPML      | UnitedHealthcare | 89                         | 08/01/2024               | 08/01/2024             |            |  |  |  |
|      | ICLM-TN-<br>NAR4TQ3ZFEQL9 | UnitedHealthcare | 89                         | 08/11/2024               | 08/11/2024             |            |  |  |  |

**IMPORTANT:** Check to make sure you don't have multiple pages on this view. If so, you will have to go to each page, select the top **"checkbox"** in the header, and send claims.

- 10. Click on the **"Send Claim"** button.
- 11. A "Claim Send Summary" will appear.
  - > It is **important** to review the claims listed to ensure there are no claims with (red) "X".
    - i. If so, please take a screenshot for you to investigate the issue of the claim.
  - If you want to send the report, click on the "Send report via SComm" button.

**NOTE:** After the claims are successfully submitted in Therap, if you go back and look up the claim(s)...

- > the claims will be in a **"Queued"** status.
- > the top line in the "Claim Submission Details" will have a "Queued Date" of today.
- > Therap will send an 837i file to the MCO.

| titutional Cl             | aim Queu                | ied                                              |              |                              |                                                           |                              |                       |                            |
|---------------------------|-------------------------|--------------------------------------------------|--------------|------------------------------|-----------------------------------------------------------|------------------------------|-----------------------|----------------------------|
| iim Submission I          | Details                 |                                                  |              |                              |                                                           |                              |                       |                            |
| Transaction ID            | Claim<br>Tracking<br>ID | Claim<br>Frequency<br>Type Code                  | TCN/ICN #    | Queued<br>Date               | Sent Date                                                 | Check /<br>EFT Issue<br>Date | Check / EFT<br>Number | Paye<br>Cha<br>Amo<br>(\$) |
| IBTR-<br>P4F42X3YFMULT    | 126112324               | 8-Void<br>(Void/Cancel<br>of Prior<br>Claim)     |              | 02/13/2025<br>04:02:00<br>PM |                                                           |                              |                       |                            |
| IBTR-TN-<br>N9L4Q4YZBELQR | 124101376               | 1-Original<br>(Admit thru<br>Discharge<br>Claim) | 24L329031700 | 07/18/2024<br>05:38:46<br>PM | 07/18/2024<br>09:18:21<br>PM(More<br>than 90<br>days ago) | 07/28/2024                   |                       | \$49                       |

**NOTE:** When the claims are sent to the MCOs, the **"Sent Date"** will be displayed and if the claim is **"accepted"** by the MCO the claims will update to a **"Sent"** status and says, **"Claim Status in 999:** Accepted."

| nstitutional            | Claim sen       | t 🔁                                              |              |                              |                                                           |               |               |                  |                |                 |
|-------------------------|-----------------|--------------------------------------------------|--------------|------------------------------|-----------------------------------------------------------|---------------|---------------|------------------|----------------|-----------------|
| Claim Status in 99      | : Accepted      |                                                  |              |                              |                                                           |               |               |                  |                |                 |
|                         |                 |                                                  |              |                              |                                                           |               |               |                  |                |                 |
| Claim Submissi          | on Details      |                                                  |              |                              |                                                           |               |               |                  |                |                 |
|                         | Claim           | Claim                                            |              |                              |                                                           | Check         | Check /       | Payer<br>Charged | Payer<br>Paid  |                 |
| Transaction ID          | Tracking<br>ID  | Frequency<br>Type Code                           | TCN/ICN<br># | Queued<br>Date               | Sent Date                                                 | lssue<br>Date | EFT<br>Number | Amount<br>(\$)   | Amount<br>(\$) | Claim<br>Status |
| IBTR TN-<br>NB83TYDB74T | I27729716<br>.T | 1-Original<br>(Admit thru<br>Discharge<br>Claim) |              | 09/06/2024<br>04:28:59<br>PM | 09/06/2024<br>05:33:40<br>PM(More<br>than 90<br>days ago) |               |               |                  |                |                 |